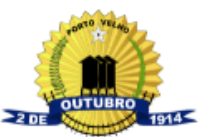

SUPERINTENDÊNCIA MUNICIPAL DE TECNOLOGIA DA INFORMAÇÃO E PESQUISA (SMTI)

# GUIA RÁPIDO PARA CRIAÇÃO DE MODELOS NO E-TCDF

Este guia rápido foi elaborado com a intenção de auxiliar os alunos presentes nas turmas de multiplicadores do sistema e-TCDF, é um guia que possui informações básicas a respeito da criação de modelos de documentos.

CRIAÇÃO DE MODELOS ATRAVÉS DE MODELOS DISPONÍVEIS NO SISTEMA

Com a atualização do editor de textos do sistema, ficou muito mais prático criar um novo modelo para a sua unidade, não sendo mais necessário utilizar o código fonte para criação de modelos próprios, havendo duas formas de fazer isso, através dos modelos disponíveis no sistema e através de modelos próprios específicos do setor.

Para criação de um novo modelo a partir de um modelo do sistema, basta ir na opção "Documento", em seguida clicar em "Modelo de Documentos" e então você será redirecionado para a tela onde estão os modelos cadastrados no sistema.

| Documento 👻     | Processo 👻    | Consultas |
|-----------------|---------------|-----------|
| Aceitar         |               |           |
| Associar a proc | esso (anexos) |           |
| Cadastrar       |               |           |
| Cancelar movin  | nentação      | ~         |
| Clonar          |               | 9         |
| Eliminar        |               |           |
| Interesse em de |               |           |
| Juntar a proces |               |           |
| Marcador        |               |           |
| Modelo de docu  | umentos       |           |
| Movimentar      |               |           |
| Pendente em o   | utra lotação  |           |
| Pesquisa vários | s parâmetros  |           |

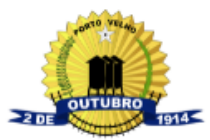

SUPERINTENDÊNCIA MUNICIPAL DE TECNOLOGIA DA INFORMAÇÃO E PESQUISA (SMTI)

Após clicar em "Modelo de Documentos" você será redirecionado para uma tela como a tela abaixo e basta procurar um modelo que queira utilizar como base para o seu ou algum modelo do seu próprio Departamento.

| e-PMP    | / <sub>ça</sub> Documento • Processo • Consultas | GCI 🗸 Configurações 🗸 | Nova busca interna         |                                                   | DCAP/SMTI        |
|----------|--------------------------------------------------|-----------------------|----------------------------|---------------------------------------------------|------------------|
| Me       | Processo                                         | e-DOC                 |                            |                                                   | P ()             |
| Manter   | Manter modelo de documento                       |                       |                            |                                                   | Adicionar Modelo |
| Selecior | e para filtrar 🔻 Pesquisar por P                 | esquisar              |                            |                                                   |                  |
| Mostrar  | 25 - registros                                   |                       |                            | ¢                                                 | c 1 2 3 4 > »    |
| Ações    | Tipo de documento                                |                       | \$                         | Descrição                                         | ♦ Órgão          |
| • • • /  | ATESTADO DE COMPARECIMENTO                       |                       |                            | Documento que confirma a presença de servidores   | DCAP/SMTI        |
| • 🕯 /    | AUTORIZAÇÃO PARA DESCONTO EM FOLHA DE PAG        | AMENTO                |                            | Autorização para desconto em folha de pagamento   |                  |
| • 🖬 🖌    | CARTA                                            |                       |                            | Consulta prévia de uso do solo                    |                  |
| ® Û /    | CERTIDÃO DE REMISSÃO                             |                       |                            | Certidão de remissão                              |                  |
| • 🕯 🖌    | CERTIDÃO INFORMATIVA                             |                       |                            | Com informação de cadastro                        |                  |
| • 🖬 🖌    | CERTIDÃO INFORMATIVA                             |                       | Sem informação de cadastro |                                                   |                  |
| • • •    | CERTIDÃO INFORMATIVA                             |                       |                            | Inexistência de imóveis em nome do requerente     |                  |
| • 🖬 🖋    | CERTIDÃO NARRATIVA                               |                       |                            | Certidão Narrativa                                |                  |
| • • • /  | CONTROLE DE PROCEDIMENTOS DE CONCESSÃO D         | DE DIÁRIAS            |                            | Controle de procedimentos de concessão de diárias |                  |
| • 🖬 🖌    | DECRETO                                          |                       |                            | Minuta de decreto                                 |                  |
| • 🖬 🖌    | DECRETO                                          |                       |                            | Decreto de nomeação e exoneração                  |                  |
| • 🕯 🖌    | DECRETO                                          |                       |                            | Decreto tornar sem efeito publicação              |                  |

Após escolher um modelo, clique no ícone de lápis

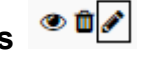

No corpo do modelo basta realizar o seguintes comando:

- CTRL + A (Para selecionar todo o modelo)
- CTRL + C (Para copiar todo o modelo)

E em seguida clicar em "cancelar" na parte de fora do modelo.

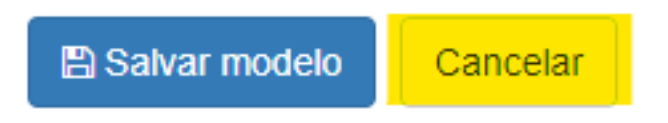

Em seguida, basta clicar em "Adicionar Modelo" no canto superior direito na tela de modelos.

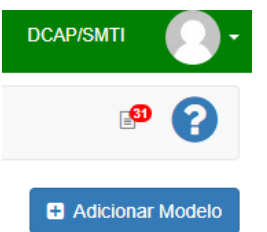

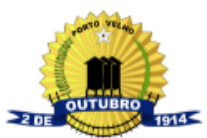

SUPERINTENDÊNCIA MUNICIPAL DE TECNOLOGIA DA INFORMAÇÃO E PESQUISA (SMTI)

Após clicar em "Adicionar Modelo" você será redirecionado para a tela de criação de modelos e nessa tela basta realizar os seguintes comandos:

- CTRL + A (Para selecionar todo o modelo)
- CTRL + V (Para substituir o modelo pelo modelo copiado anteriormente)

Após isso, basta ALTERAR as informações do modelo, no cabeçalho inserir a sua Secretária/Superintendência, Departamento e Divisão. No corpo do documento deixar de acordo com a melhor forma para facilitar e dar celeridade à criação do documento quando for utilizar o modelo.

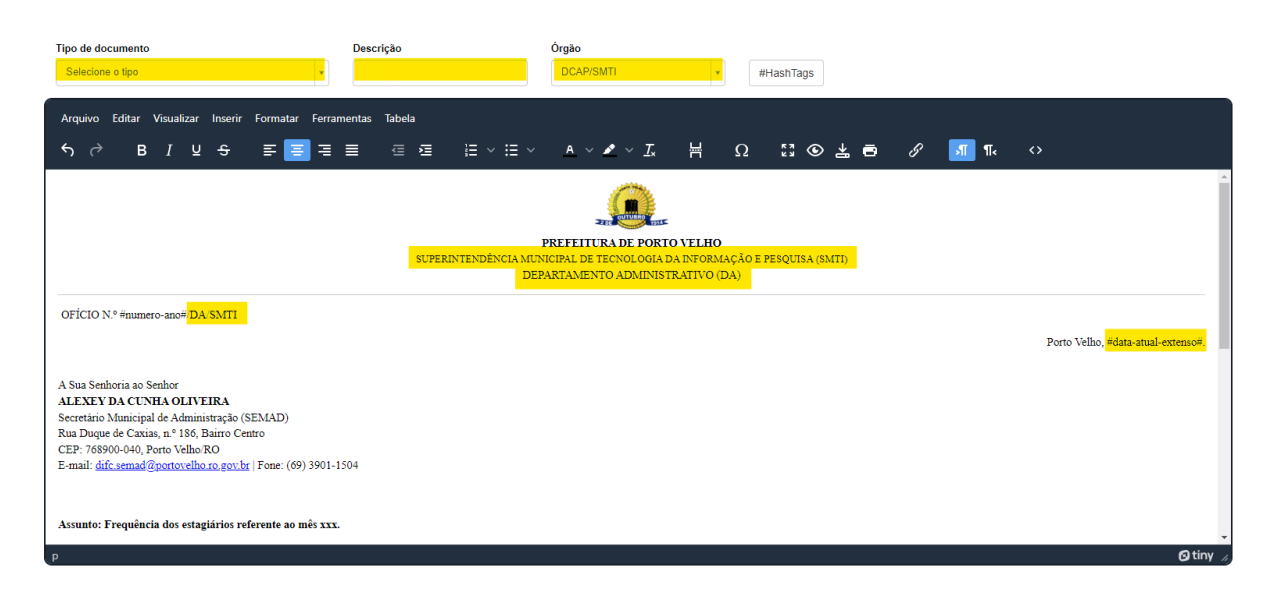

Obs: Importante frisar que as **#Hashtags** <u>NÃO DEVEM</u> ser alteradas.

Após realizar todas as alterações do corpo do documento, informar o TIPO DE DOCUMENTO para qual o seu modelo servirá, se será um modelo de Ofício, Despacho, Termo, etc..

Em seguida adicionar uma descrição de qual assunto se trata o seu modelo e pronto, após isso basta clicar na opção "Salvar Modelo" e o modelo irá ficar disponível para ser selecionado quando um documento do mesmo tipo do modelo estiver sendo elaborado.

Lembrando que os modelos que aparecem como sugestão na hora de criar documento são somente os modelos do MESMO TIPO do documento que está sendo criado. Logo, se foi criado um modelo de *Ofício*, ele só irá aparecer quando um *Ofício* estiver sendo criado.

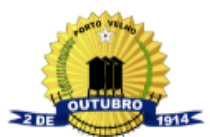

SUPERINTENDÊNCIA MUNICIPAL DE TECNOLOGIA DA INFORMAÇÃO E PESQUISA (SMTI)

# CRIAÇÃO DE MODELOS PRÓPRIOS A PARTIR DO WORLD/LIBRE

Para criação de modelo a partir do World/Libre basta realizar o mesmo passo a passo inicial, como na imagem a seguir:

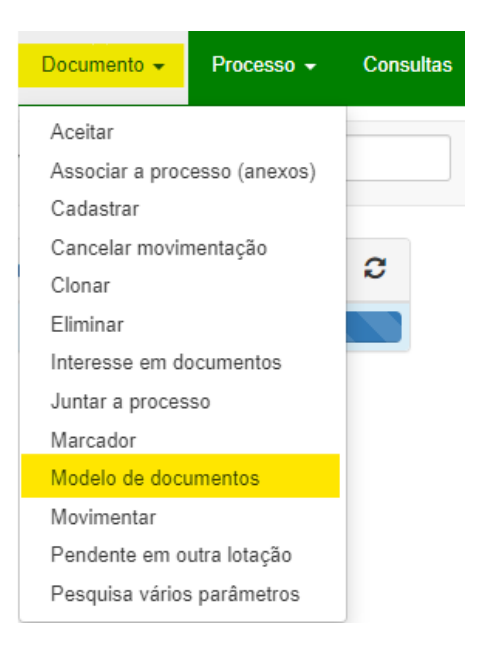

Como devemos manter o mesmo padrão de cabeçalho, escolha um modelo de ofício, despacho, ofício interno que tenha o cabeçalho que você utiliza, copie as informações do cabeçalho que você irá utilizar.

Obs: Recomendamos que você copie todo o conteúdo do modelo (usando CTRL+A e depois CTRL+C), como cabeçalho e parte final que contém nome do secretário, em alguns casos "nome do servidor" e excluir somente o corpo do documento.

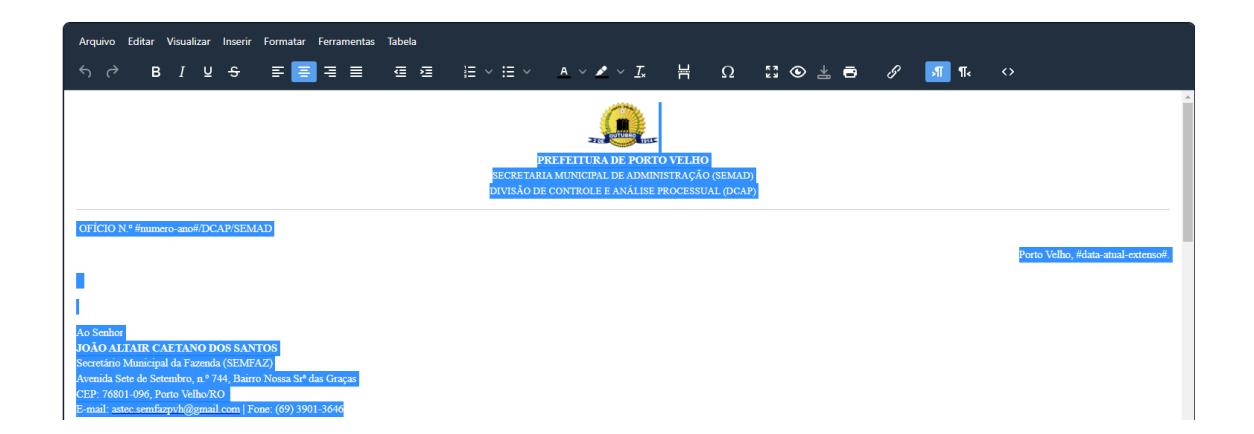

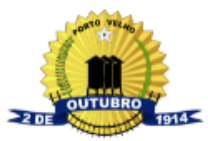

SUPERINTENDÊNCIA MUNICIPAL DE TECNOLOGIA DA INFORMAÇÃO E PESQUISA (SMTI)

Após este procedimento clique novamente em "Documento>Modelos de documentos" e clique em *"ADICIONAR MODELO",* que está localizado no canto superior direito, na área do editor de texto cole as informações copiadas do modelo.

| e-PMP    | / 💩 Documento + Processo + Consultas GCI + Nova busca interna |                                                   | DA/SMTI          |
|----------|---------------------------------------------------------------|---------------------------------------------------|------------------|
| Me       | sa virtual Processo eDOC                                      |                                                   | <b>①</b> 🕄       |
| Manter   | modelo de documento                                           |                                                   | Adicionar Modelo |
| Selecior | ee para filtrar 🔹 Pesquisar por Pesquisar                     |                                                   |                  |
| Mostrar  | 25 • registros                                                | « c 1                                             | 2 3 > »          |
| Ações    | Tipo de documento                                             | Descrição 🗢                                       | Órgão 🗢          |
| • • • /  | AUTORIZAÇÃO PARA DESCONTO EM FOLHA DE PAGAMENTO               | Autorização para desconto em folha de pagamento   |                  |
| • • /    | CARTA                                                         | Consulta prévia de uso do solo                    |                  |
| • • •    | CERTIDÃO DE REMISSÃO                                          | Certidão de remissão                              |                  |
| • 🕯 🖌    | CERTIDÃO INFORMATIVA                                          | Com informação de cadastro                        |                  |
| • 🖬 🖌    | CERTIDÃO INFORMATIVA                                          | Sem informação de cadastro                        |                  |
| ® 🖞 🖋    | CERTIDÃO INFORMATIVA                                          | Inexistência de imóveis em nome do requerente     |                  |
| • 🖬 🖋    | CERTIDÃO NARRATIVA                                            | Certidão Narrativa                                |                  |
| @ î 🖋    | CONTROLE DE PROCEDIMENTOS DE CONCESSÃO DE DIÁRIAS             | Controle de procedimentos de concessão de diárias |                  |
| ® 🗎 🖋    | DECRETO                                                       | Minuta de decreto                                 |                  |
| • 🖬 🖉    | DECRETO                                                       | Decreto de nomeação e exoneração                  |                  |

Em seguida você será redirecionado para a tela de "Cadastrar modelo de documento", cole as informações que você copiou do modelo de documento

| S       C       B       I       U       S       E       E       E       E       E       I       V       I       H       Ω       C       C       I       T       C         IPREFITURADE PONTO VELHO<br>ISCRETATIAL MUNITICADE DE PONTO VELHO<br>ISCRETATIAL MUNITICADE DE ADMINISTRAÇÃO (EMAD)<br>DIVISÃO DE CONTROLE E ANALISE PROCESSUAL (DCAP)         OFICIO N.º #numero-ano#//DCAP/SEMAD         Porto Velho, #data-stual-externof         I       I       < | Arquivo Editar Visualizar Inserir Formatar Ferramentas Tabela                                                                                                    |                                                                                                    |                                    |
|----------------------------------------------------------------------------------------------------|----------------------------------------------------------------------------------------------------|----------------------------------------------------------------------------------------------------|------------------------------------|
| PREFEITURA DE PORTO VELHO<br>SECRETARIA MUNICIPAL DE ADMINISTRAÇÃO (SEMAD)<br>DIVISÃO DE CONTROLE E ANÁLISE PROCESSUAL (DCAP)<br>OFÍCIO N° #numero-ano#/DCAP/SEMAD<br>Porto Velho, #data-atual-extenso#<br>Porto Velho, #data-atual-extenso#<br>Ao Senhor<br>DO ALILARE CALTANO DOS SANTOS<br>Socretário Municipal da Fazenda (SEMEAZ)                                                                                                    | ਿਨ ∂ B I ⊻ ੳ ਵ ਵ ਵ ਵ ਵ                                                                                                    | ≔~≔~ <u>A</u> ~ <b>Z</b> ⊭ Ω 23                                                                                                | © ≟ ē β 📶 ¶< ↔                     |
| OFICIO N*#numero-ano#/DCAP/SEMAD Porto Velho, #data-atual-extenso# Porto Velho, #data-atual-extenso# Ao Senhor JOÃO ALTAUR CAETANO DOS SANTOS Secretario Municipal da Fazenda (SEMEAZ)                                                                                                    |                                                                                                    | PREFEITURA DE PORTO VELHO<br>SECRETARIA MUNICIPAL DE ADMINISTRAÇÃO (SEMAD)<br>DIVISÃO DE CONTROL E E ANÁLISE PROCESSUAL (DCAP) |                                    |
| Avenida Sete de Setembro, n.º. 744. Bairro Nossa St <sup>a</sup> das Gracas                                                                                                    | OFICIO N.º #uumero-ano#/DCAP/SEMAD<br>Ao Senhor<br>JOÃO ALTAIR CAE TANO DOS SANTOS<br>Secretario Municipal da Fazanda (SEMFAZ)<br>Avenida Serie Scientron - 9744 Bairro Nosa Strª das Grazas |                                                                                                    | Porto Velho, #data-atual-extenso#. |

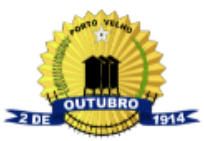

SUPERINTENDÊNCIA MUNICIPAL DE TECNOLOGIA DA INFORMAÇÃO E PESQUISA (SMTI)

Em seguida, deve-se ir no *Word ou Libre*, onde está o modelo de documento que gostaria de incluir no sistema. No seu editor de texto do pc, copiar APENAS O CORPO do modelo, como na imagem a seguir:

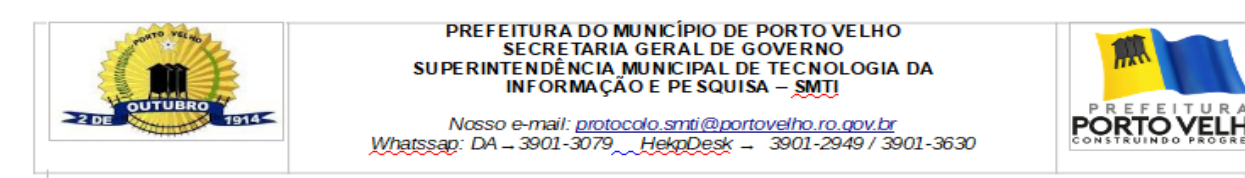

Memorando nº XX/DA/SMTI/SGG

Porto Velho, XX de janeiro de 2022.

Ao Senhor Joaquim Cândido Lima Neto Diretor Administrativo – DA/SGG NESTA

Assunto: XXXXXXXX

Senhor Diretor,

Com meus cordiais cumprimentos, venho por meio deste, solicitar de Vossa Senhoria, os itens listados abaixo:

- XXXXX

- XXXXXXX

Sem mais e na certeza de contarmos com a sua colaboração, elevamos protestos de estimas e considerações.

Atenciosamente,

Diretora Administrativa em substituição – DA/ SMTI

Rua Dom Pedro II, nº 826 – Centro – CEP: 76.801-066 Tel.: (69) 3901-3079<u>, https://smti.portovelho.ro.gov.br/</u>

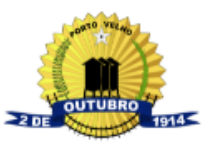

SUPERINTENDÊNCIA MUNICIPAL DE TECNOLOGIA DA INFORMAÇÃO E PESQUISA (SMTI)

# Em seguida, basta colar o conteúdo no corpo do Modelo no e-TCDF.

| Tipo de documento Selecione o tipo                                                                                                    | Descrição                                      | Órgão<br>DCAP/SMTI •        | #HashTags  |          |
|----------------------------------------------------------------------------------------------------|------------------------------------------------|-----------------------------|------------|----------|
| Arquivo Editar Visualizar Inserir Formatar Ferra                                                                                          | mentas Tabela                                  |                             |            |          |
| ५ े в <i>।</i> ⊻                                                                                                    |                                                | <u>A</u> ∨ ∠ ∨ <u>I</u> × ⊨ | Ω Ξ⊙높音 & 📶 | ¶∢ <>    |
| PREFEITURA DE PORTO VELHO<br>SUPERINTENDÊNCIA MUNICIPAL DE TECNOLOGIA DA INFORMAÇÃO E PESQUISA (SMII)<br>DEPARTAMENTO ADMINISTRATIVO (DA) |                                                |                             |            |          |
| Senhor Diretor,                                                                                                    |                                                |                             |            |          |
| Com meus cordiais cumprimentos, venho por meio deste, soli                                                                                | citar de Vossa Senhoria, os itens listados aba | aixo:                       |            |          |
| -XXXXXXXX                                                                                                    |                                                |                             |            |          |
| -XXXXX                                                                                                    |                                                |                             |            |          |
| -XXXXXXX                                                                                                    |                                                |                             |            |          |
| -XX                                                                                                    |                                                |                             |            |          |
| -X                                                                                                    |                                                |                             |            |          |
| -XXXXX                                                                                                    |                                                |                             |            | -        |
| p > span > span                                                                                                    |                                                |                             |            | 🖸 tiny 🔬 |

Após isso, basta realizar as alterações que desejar, arrumar alguns espaçamentos que possam estar fora de formatação, informar o *tipo do documento, sua descrição e salvar*.

Pronto, o modelo ficará disponível para ser selecionado quando for ser criado um novo documento do mesmo tipo do modelo.

Guia Rápido e-TCDF.

CAROLINE LEITE BRAGA Assistente Administrativo

# NICOLAS YAGO CASTRO SANTOS Gerente de Divisão

Superintendência Municipal de Tecnologia da Informação e Pesquisa. Rua Dom Pedro II, n.º 826, Bairro Centro. CEP 76.801-066. Porto Velho – RO Telefone: (69) 3901-3079 . E-mail: <u>protocolo.smti@portovelho.ro.gov.br</u> <u>https://smti.portovelho.ro.gov.br/</u>